Инструкция

### по организации удаленного опроса тепловычислителя СПТ943 программой «ПРОЛОГ» при помощи модема ОВЕН ПМ01 (режим CSD).

Дата редакции 06.02.12 Версия 1

### Оглавление.

| 1.  | Настройка модемов.                            | 3   |
|-----|-----------------------------------------------|-----|
| 2.  | Настройка соединения на ПК.                   | 5   |
| 3.  | Распайка провода ПМ01 – СПТ943 и подключение. | 9   |
| 4.  | Организация опроса.                           | .10 |
| При | ложение.                                      | .11 |

## 1. Настройка модемов.

Для настройки модема со стороны СПТ943 используется программа MSetup от производителя тепловычислителя. Для этого необходимо подключить модем к ПК согласно РЭ, в модем должна быть вставлена рабочая SIM-карта. Далее необходимо запустить программу и в ее настройках выбрать COM-порт, к которому подключен модем. Затем в разделе «Стандартные настройки GSM/CSD» выбрать необходимую модель и скорость связи, например, СПТ943, скорость 9600 бит/с. После этого можно запустить сценарий настройки.

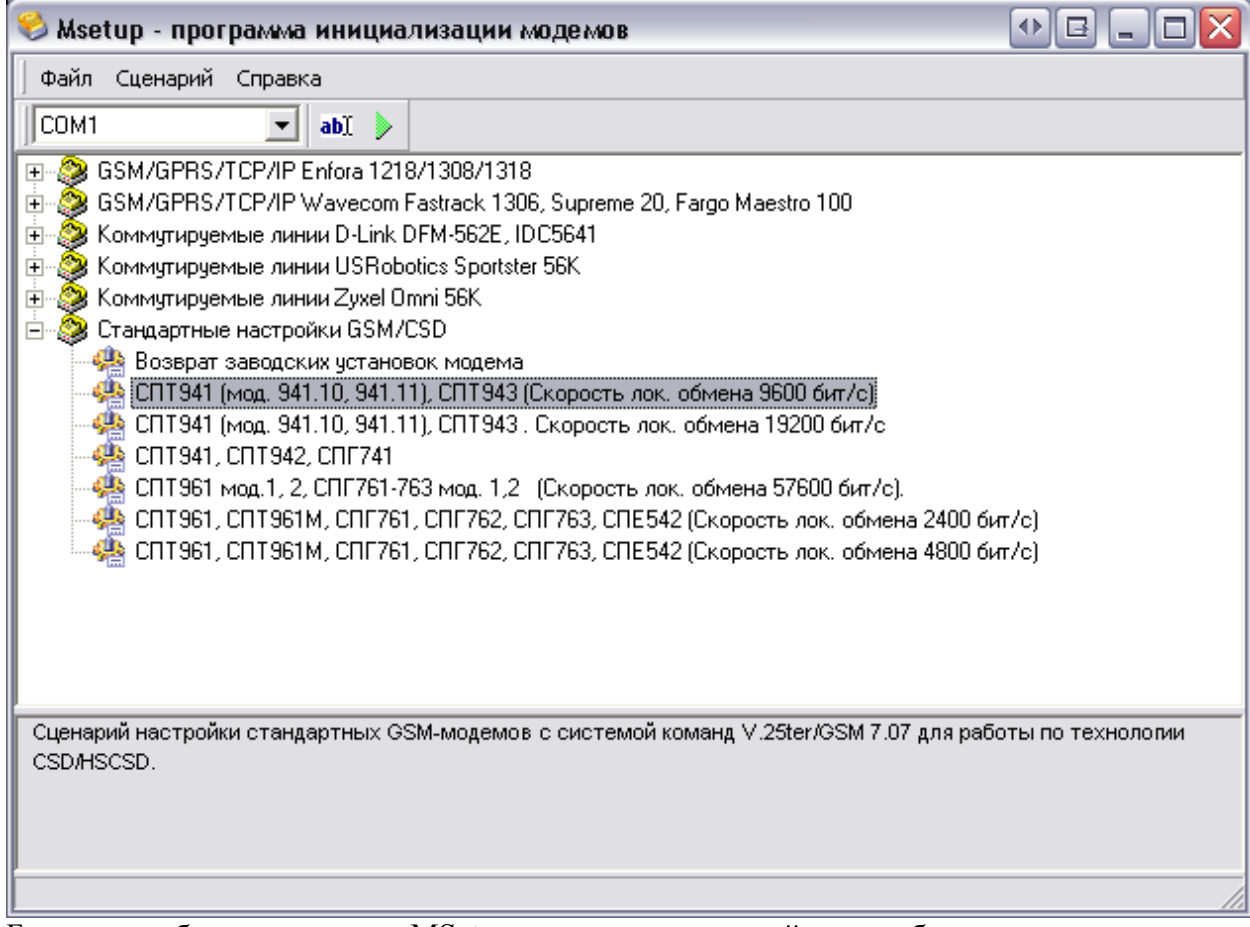

Более подробно о программе MSetup можно узнать на сайте разработчика (<u>http://www.logika.spb.ru/faq.htm#1</u>).

#### Примечание1.

В процессе настройки программа посылает модему определенные команды. Модем ПМ01 [M02] поддерживает их все, модем ПМ01 [M01] не поддерживает команды AT&S0 – установить на выходе DSR состояние логической единицы, и AT&D0 – реакция модема на линию DTR отключена, но это не повлияет на последующую работу (выход DSR на модеме ПМ01 [M01] всегда в состоянии лог. «1», а линия DTR всегда отключена), об этом будет сообщено пользователю во время настройки.

| ,                                                     | 1                                | 1                      |
|-------------------------------------------------------|----------------------------------|------------------------|
| Msetup                                                |                                  | 🖪 🔀                    |
| Модем не поддерживает ко<br>Линия DSR может быть наст | манду управлен<br>роена неправил | ния линией DSR<br>пьно |
|                                                       | Ж                                |                        |

Примечание 2.

У тепловычислителей СПТ941 мод. 941.10 и 941.11, СПТ943(далее «прибор») имеется функция диагностики состояния модема. В процессе диагностики прибор посылает определенные команды модему и ждет определенные ответы. Если модем неисправен или формат ответов не совпадает с ожидаемым, то прибор сообщает, что произошла ошибка. Модем ПМ01 [М01] имеет иной формат ответов, поэтому на оба теста будет получена ошибка. Формат ответа у модема ПМ01 [М02] совпадает с ожидаемым, и, если модем исправен и правильно подключен, прибор выдаст результаты теста.

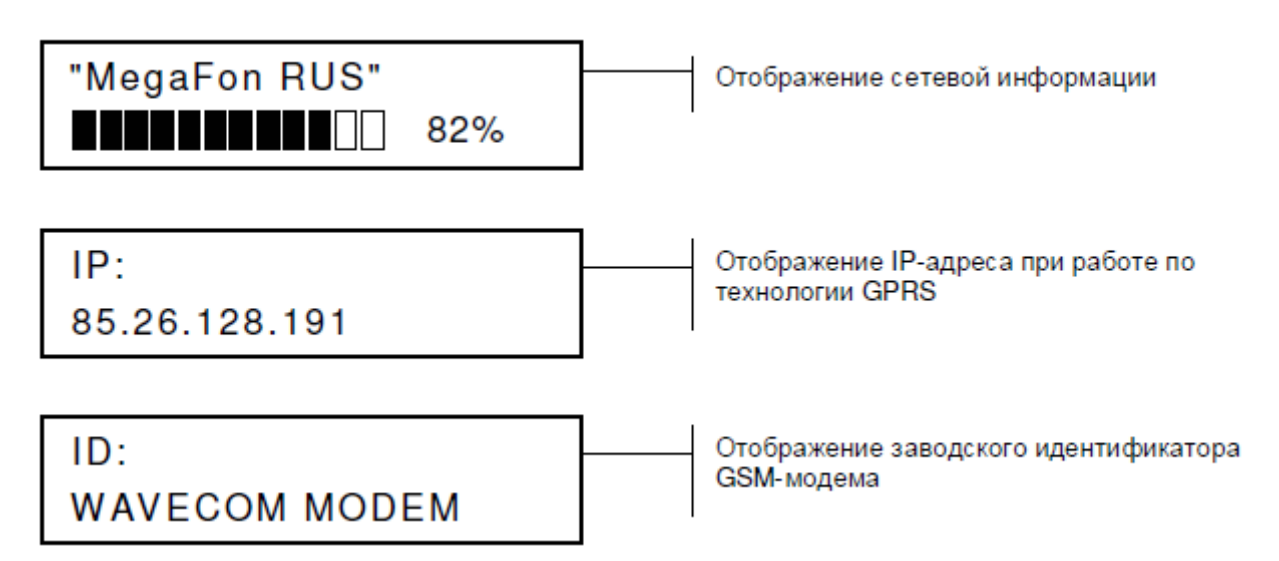

Настройка модема со стороны ПК производится аналогично настройке со стороны СПТ943.

Список всех параметров модема и его значения см. Приложение.

# 2. Настройка соединения на ПК.

Программа «Пролог» от производителя прибора в своих настройках использует заранее созданный стандартными средствами Windows модем. (Настройка программы производится в соответствии с РП «Программа ПРОЛОГ Руководство пользователя», файл «prolog\_re.pdf»)

#### Добавление модема

1. В Windows зайти в «Панель управления» выбрать «Телефон и модем»

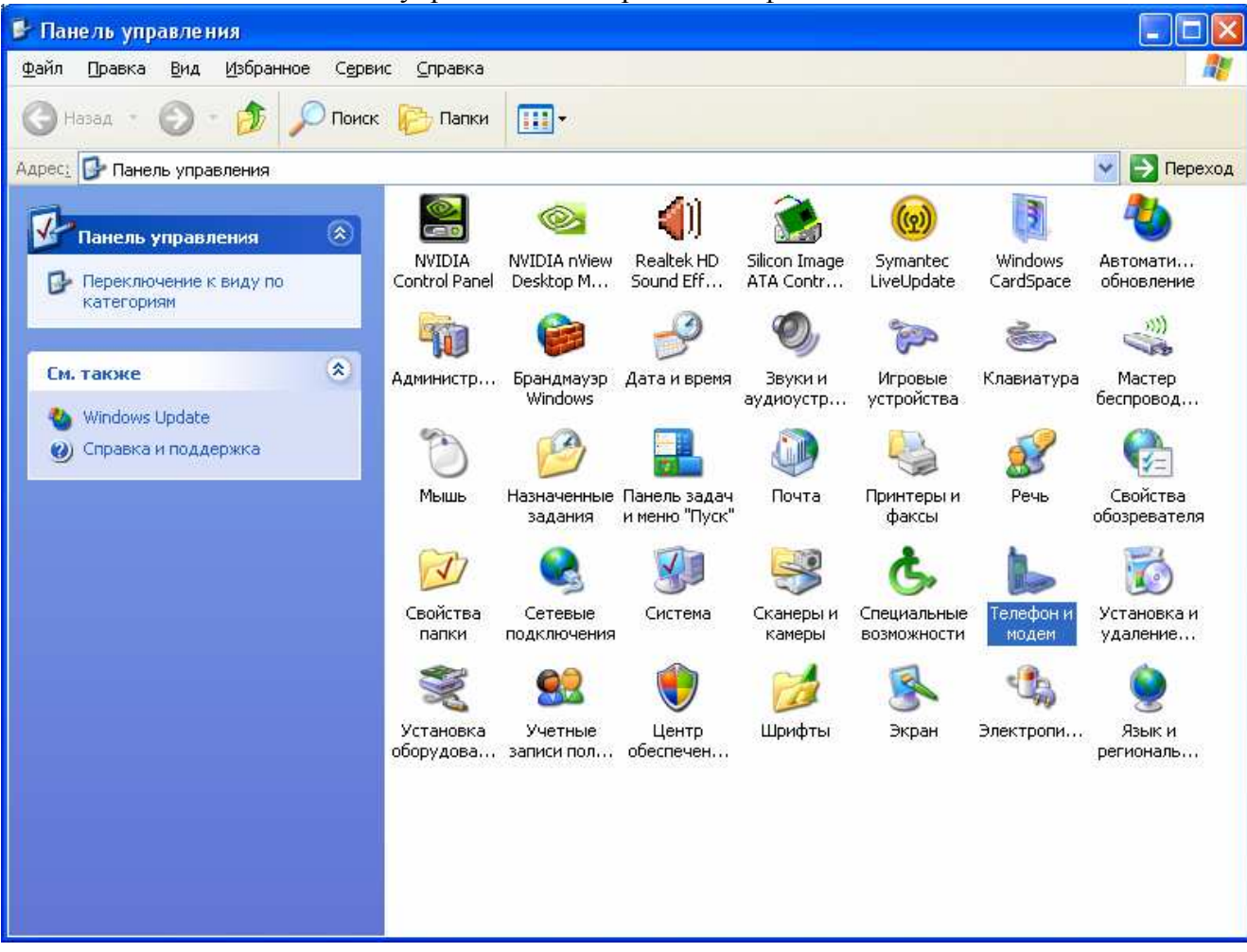

2. В открывшемся окне перейти на вкладку «Модемы» и нажать кнопку «Добавить»

| Телефон и модем                                                                                                    | ? 🛛                                                                                                    |
|----------------------------------------------------------------------------------------------------|----------------------------------------------------------------------------------------------------|
| Набор номера Модемы Дополнительно                                                                                                    |                                                                                                    |
| На компьютере установлены следующие м                                                                                                    | одемы:                                                                                                    |
| Модем Подк                                                                                                    | ключен к                                                                                                    |
| Добавить Удалить                                                                                                    | Свойства                                                                                                    |
|                                                                                                    |                                                                                                    |
| . В открывшемся окне установить галочку<br>Мастер установки оборудования                                                                                                    | и нажать «далее»                                                                                                    |
| <b>Установка модема</b><br>Хотите, чтобы система Windows обнаружила мод                                                                                                    | цем?                                                                                                    |
| Сейчас Windows попытает<br>тип модема. Для начала о<br>1. Если модем являет<br>убедитесь, что он в<br>2. Завершите работу и<br>которые могут исп<br>Для продолжения установ | тся автоматически определить<br>сделайте следующее:<br>тся внешним,<br>жлючен.<br>со всеми программами,<br>пользовать модем.<br>вки нажмите кнопку "Далее".<br>дема (выбор из списка). |
| < <u>H</u> a                                                                                                    | азад Далее > Отмена                                                                                                    |

### 4. Указать в качестве модели «Стандартный модем 9600 bps» и нажать «Далее»

| Мастер установки оборудования                                                                            |                                                                                                    |  |  |  |  |  |
|----------------------------------------------------------------------------------------------------|----------------------------------------------------------------------------------------------------|--|--|--|--|--|
| Установка модема                                                                                         |                                                                                                    |  |  |  |  |  |
| Выберите изготовителя и<br>при наличии установочно                                                       | и модель модема. При отсутствии модема в списках или<br>го диска нажмите кнопку "Установить с диска".                |  |  |  |  |  |
| Изготовитель<br>(Стандартные типы модемов)                                                               | Модели Стандартный модем 33600 bps Стандартный модем 56000 bps Стандартный модем 9600 bps Стандартный модем 9600 bps |  |  |  |  |  |
| Драйвер имеет цифровую подпись.           Установить с диска           Сведения о подписывании драйверов |                                                                                                    |  |  |  |  |  |
|                                                                                                    | < <u>Н</u> азад Далее > Отмена                                                                                       |  |  |  |  |  |

5. Выберите последовательный порт ПК, к которому будет подключен модем, и нажать «Далее»

| Мастер установки оборудования                                                          |                                                                                                    |   |  |  |  |  |  |
|----------------------------------------------------------------------------------------|----------------------------------------------------------------------------------------------------|---|--|--|--|--|--|
| <b>Установка модема</b><br>Выберите порт (порты), на которые следует установить модем. |                                                                                                    |   |  |  |  |  |  |
|                                                                                        | Выбран следующий модем:<br>Стандартный модем 9600 bps<br>На какой порт провести установку?<br>Вед порты<br>Выбранные порты<br>СОМ3<br>СОМ4<br>СОМ5<br>СОМ6<br>СОМ7<br>СОМ8 |   |  |  |  |  |  |
|                                                                                        | < <u>Н</u> азад Далее > Отмена                                                                                                    | ) |  |  |  |  |  |

6. После установки модема, в окне «Телефон и модем» на вкладке «Модем» появился новый добавленный элемент

| Телефон и ма | дем        |                 |                               | ? 🗙    |
|--------------|------------|-----------------|-------------------------------|--------|
| Набор номера | Модемы     | Дополнительно   |                               |        |
| b Hav        | компьютере | установлены сле | едующие модемы:               |        |
| Модем        |            |                 | Подключен к                   |        |
| 🎯 Стандарт   | ный модем  | 9600 bps        | COM1                          |        |
|              |            |                 |                               |        |
|              |            | Добавить        | <u>Удалить</u> Сво <u>й</u> с | тва    |
|              |            | ОК              | Отмена При                    | менить |

На этом создание модем окончено.

### Распайка провода ПМ01 – СПТ943 и подключение.

| СПТ943 клемник Х2 | ПМ01 [01] клемник Х1 | ПМ01 [M02] разъем DB9F |
|-------------------|----------------------|------------------------|
| 1 (Rx+)           | 5 (Txd)              | 3 (Txd)                |
| 2 (Rx-)           | 3 (GND)              | 5 (GND)                |
| 3 (Tx+)           | 10, 4 (DTR,DSR)      | 4, 6 (DTR,DSR)         |
| 4 (Tx-)           | 8 (Rxd)              | 2 (Rxd)                |
|                   | 6,9 (CTS, RTS)       |                        |

Для организации связи необходимо чтобы и у модема на стороне ПК и на стороне прибора стояли модемы с интерфейсом RS-232 (СОМ - порт), поэтому рекомендуем использовать модемы модификации: ПМ01- х.АВ.

Для подключения модема к ПК можно использовать кабель КС7, к прибору – кабель с указанной выше распайкой.

# 3. Организация опроса.

Для опроса необходимо использовать программу «ПРОЛОГ» (от производителя тепловычислителя, версией не ниже 3.5.2.893). После ее настройки согласно документации нужно запустить «Связь»/«Удаленный опрос приборов», далее в появившемся списке выбрать необходимый тепловычислитель и начать опрос. По логу процесса убедится что связь установилась и началось считывание данных.

| 😑 Ме не дже р                                                                                                    | удал                                              | 1е н на | го опроса прибор     | OB         |        |              |          |        |             |            | ₽ |       | X |
|----------------------------------------------------------------------------------------------------|---------------------------------------------------|---------|----------------------|------------|--------|--------------|----------|--------|-------------|------------|---|-------|---|
|                                                                                                    |                                                   |         |                      |            |        |              |          |        |             |            |   |       |   |
| n                                                                                                    |                                                   |         |                      | -6         |        |              |          |        |             |            |   |       |   |
| для группировк                                                                                                    | Для группировки перетащите сюда заголовок стольца |         |                      |            |        |              |          |        |             |            |   |       |   |
| Абонент 💌                                                                                                    | Or 💌                                              | □ □     | Узел 💌               | Связь 💌    | Данные | Дозвон       | Прогресс | Попытк | Состояние 💌 | Резулі 🛆 💌 |   |       |   |
| Новые                                                                                                    |                                                   |         | СПГ761 001           | P4452783() | все    | круглосуточн | 0%       | 0/7    |             |            |   |       |   |
| Новые                                                                                                    |                                                   |         | спт, СПТ943 ТВ2 0008 | 234235()   | все    | круглосуточн | 0%       | 0/7    |             |            |   |       |   |
| Новые                                                                                                    |                                                   |         | спт943 тест          | 8909961366 | все    | круглосуточн | 18 %     | 1/7    | 🕨 опрос     |            |   |       |   |
| Новые                                                                                                    |                                                   |         | СПГ762.1(2) 0        | COM1       | все    |              | 0%       | 0/7    |             |            |   |       |   |
|                                                                                                    |                                                   |         |                      |            |        |              |          |        |             |            |   |       |   |
| INF:[06.02.2012 09:12:25] Установка соединения (Стандартный модем 9600 bps, 89099613660)<br>INF:[06.02.2012 09:12:43] Установлено соединение (9600 / без коррекции ошибок)<br>INF:[06.02.2012 09:12:46] Установка сеанас связи с прибором 94x/74x<br>INF:[06.02.2012 09:12:53] Получен ответ прибора (54 28 03)<br>INF:[06.02.2012 09:12:53] Илп прибора: (СПТ943)<br>INF:[06.02.2012 09:12:53] Используется расширенная версия протокола обмена<br>INF:[06.02.2012 09:12:57] Запрос ИД прибора<br>INF:[06.02.2012 09:12:59] ИД прибора: (02044)<br>INF:[06.02.2012 09:13:06] чтение данных 'Часовой архив' |                                                   |         |                      |            |        |              |          |        |             |            |   |       |   |
|                                                                                                    |                                                   |         |                      |            |        |              |          |        |             | Свернут    | ъ | Выхо, | д |

### Приложение.

Значения всех параметров модема.

ПМ01 [М01] ACTIVE PROFILE E: 1 L: 0 M: 0 Q: 0 V: 1 X: 4 S0: 1 S2: 43 S3: 13 S4: 10 S5: 8 S6: 2 S7: 60 S8: 2 S10: 15 +CRC: 0 +CR: 0 +FCLASS: 0 +IMODE: 0 +DR: 0 +CMGF: 0 +CSDH: 0 +ILRR: 0 +CRLP: 61,61,128,6,0,3 +CMEE: 1 +CBST: 7,0,1 +IFC: 0.0 +ICF: 3,3 +CNMI: 2,1,0,0,0 +CSTA: 129 +CSCS: "IRA" +IPR: 9600 +DS: 3,0,512,20 &C: 0 &D: 0 +CCWE: 0 +CDTX: 0 +CTZU: 0 +CTZR: 0 +CV120: 1,1,1,0,0,0 +CEXTHS: 0 +CEXTBUT: 0 +CSMINS: 0 +CMUX: 0 +CCUG: 0,0,0 +CLIP: 0 +COLP: 0 +CCWA: 0 +CAOC: 1 +CLIR: 0 +CUSD: 0 +CSSU: 0 +CSSI: 0 +CDIP: 0 +CSCLK: 0 +CIURC: 1 +SCLASS0: 0 +CSDT: 0 +CMIC: 2,2 +ECHO(NORMAL\_AUDIO): 0,0,0 +ECHO(AUX\_AUDIO): 0,0,0 +SIDET(NORMAL AUDIO): 4096 +SIDET(AUX\_AUDIO): 4096 +CLCAL: 1 +CCPD: 1 +CMTE: 1 +CSCA: "+79037011111",145 +CSMP: 17,173,0,0

ПМ01 [М02] ACTIVE PROFILE: E1 Q0 V1 X4 &C0 &D0 +IFC = 0,0+FCLASS: 0 S00:1 S03:13 S04:10 S05:8 S07:60 S08:2 S10:15 +CMGF: 0 +CSDH: 0 +CRLP: 61,61,48,6,0,7 +CMEE: 0 +CBST: 7,0,1 +ICF: 3,3 +CNMI: 2,1,0,0,0 +CSTA: 129 +CSCS: "IRA" +IPR: 9600 &C: 0 &D: 0 +CCWE: 0 +CDTX: 0 +CTZU: 0 +CTZR: 0 +CEXTHS: 0,0 +CEXTBUT: 0,0 +CSMINS: 0,1 +CMUX: 0,0,5,127,10,3,30,10,2 +CLIP: 0 +COLP: 0 +CCWA: 0 +CAOC: 1 +CLIR: 0,0 +CUSD: 0 +CSSU: 0 +CSSI: 0 +CSCLK: 0 +CIURC: 1 +SCLASS0: 0 +CSDT: 0 +CMIC: 2,2 +ECHO: (0,0,0,1), (2,7,5,1) +SIDET: (0,1), (2,0) +CCPD: 1 +CMTE: 0.34 +CSCA: "+79037011111",145 +CSMP: 17,167,0,0